## 【旧PCでデータベースバックアップ】

旧 PC で DB のバックアップを取ります

1. デスクトップの V-ONE のアイコンを右クリックし、「ファイルの場所を開く」をクリックします

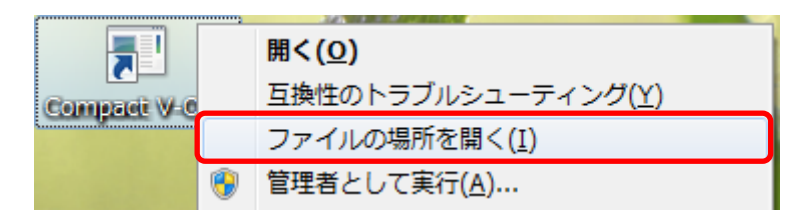

2. C:¥V-ONE¥EXE にある「sense\_backup.exe」を起動します

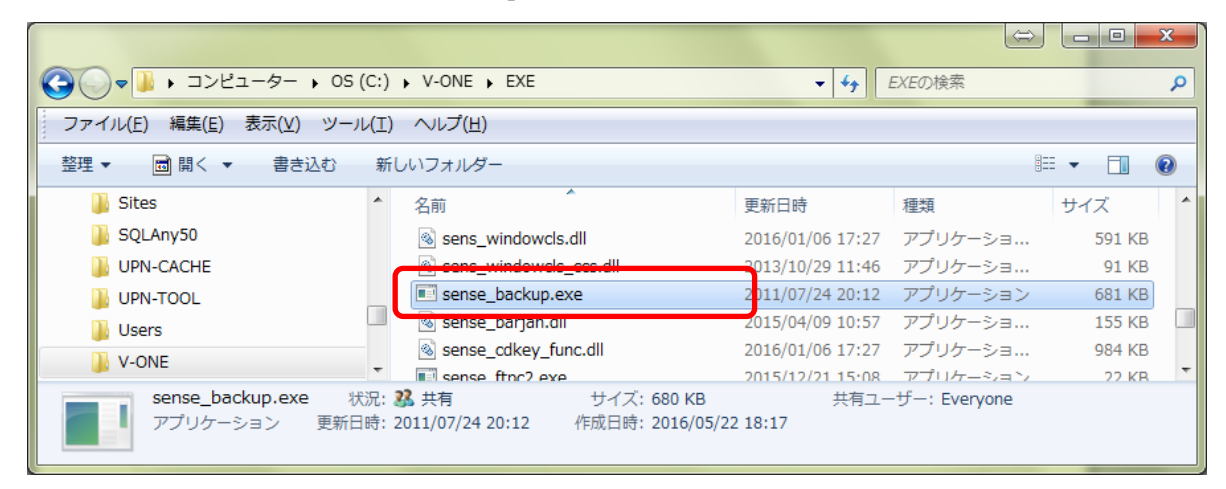

3. 内容を確認して [実行] ボタンをクリックします

| ■ Cache System (SHARPI>*UP600S/700S対応版)           |                                |
|---------------------------------------------------|--------------------------------|
| データベースバゥクアゥブ                                      |                                |
| バックアップ最終日付 2016/10/21 15:28:18 DB名 cache_db_Y_ONE |                                |
|                                                   |                                |
|                                                   |                                |
| サーバー 上の コピュー 先 フォルダート                             | - バックマップファイル保存生                |
| IC: ¥V-ONE¥DB_BAK                                 |                                |
| 7ァイル名                                             |                                |
| CACHE_V_ONE_20181112_BAK                          |                                |
| - N° - DZ - ¬° 0                                  | <ul> <li>旧 PC で保存した</li> </ul> |
|                                                   |                                |
|                                                   | 「ハックアッフファイル名                   |
| 9-N - <u>r</u> 00-it - <del>7</del> 074//9 2      |                                |
|                                                   |                                |
| /7/11/2                                           |                                |
|                                                   |                                |
|                                                   |                                |
|                                                   |                                |
|                                                   |                                |
| 実行 閉じる                                            |                                |
| Rev 1.0.3                                         |                                |

4. 確認メッセージが表示されるので はい ボタンをクリックし、終了したら OK ボタンをクリックします

×

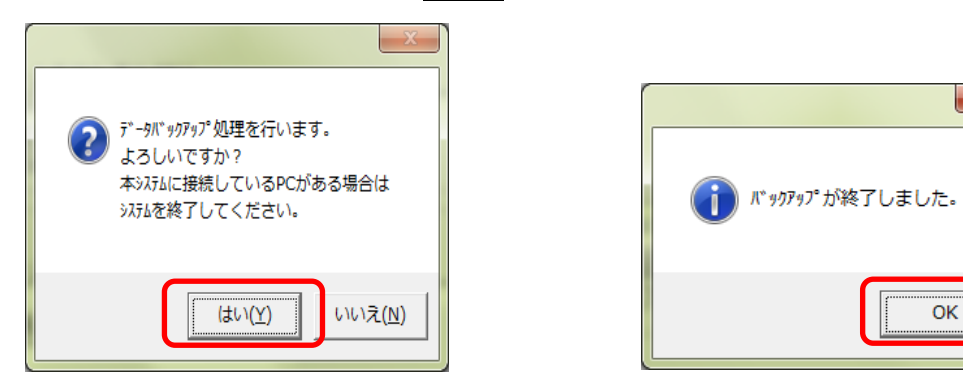

5. 格納された DB のバックアップを新 PC の同じ場所にコピーします

|                               |                                                |                                   | $\Leftrightarrow$ |           |
|-------------------------------|------------------------------------------------|-----------------------------------|-------------------|-----------|
|                               | ) > V-ONE > DB_BAK                             | ▼ 49 DE                           | 3_BAKの検索          | ٩         |
| ファイル(E) 編集(E) 表示(⊻) ツール(I     | :) ヘルプ( <u>H</u> )                             |                                   |                   |           |
| 整理 ▼ 📄 開く 書き込む 新し             | いフォルダー                                         |                                   |                   | 0         |
| 📔 Sites 🔺                     | 名前                                             | 更新日時                              | 種類                | サイズ       |
| SQLAny50                      | CACHE_V_ONE_20101021_BAK                       | 2016/10/21 15:28                  | ファイル              | 12,924 KB |
| UPN-CACHE                     | CACHE_V_ONE_20181112_BAK                       | 2018/11/12 11:08                  | ファイル              | 34,108 KB |
| V-ONE 👻                       |                                                |                                   |                   |           |
| CACHE_V_ONE_20181112_<br>ファイル | BAK 状況: 基 共有 サイン<br>更新日時: 2018/11/12 11:08 作成日 | ズ: 33.3 MB<br>時: 2018/11/12 11:08 |                   |           |

## 【旧 PC でデータベース復元】

## ※新 PC で DB のバックアップを行っておくと、復元画面にコピー先とファイル名が表示されるので 処理がスムーズです。

1. 新しい PC のデスクトップにある V-ONE のアイコンを右クリックし、

「ファイルの場所を開く」をクリックします

|              |   | 開<( <u>O</u> )              |
|--------------|---|-----------------------------|
| Compact V-ON |   | 互換性のトラブルシューティング( <u>Y</u> ) |
|              |   | ファイルの場所を開く( <u>I</u> )      |
|              | ۲ | 管理者として実行( <u>A</u> )        |

2. C:¥V-ONE¥EXE にある「sense\_restore.exe」を起動します

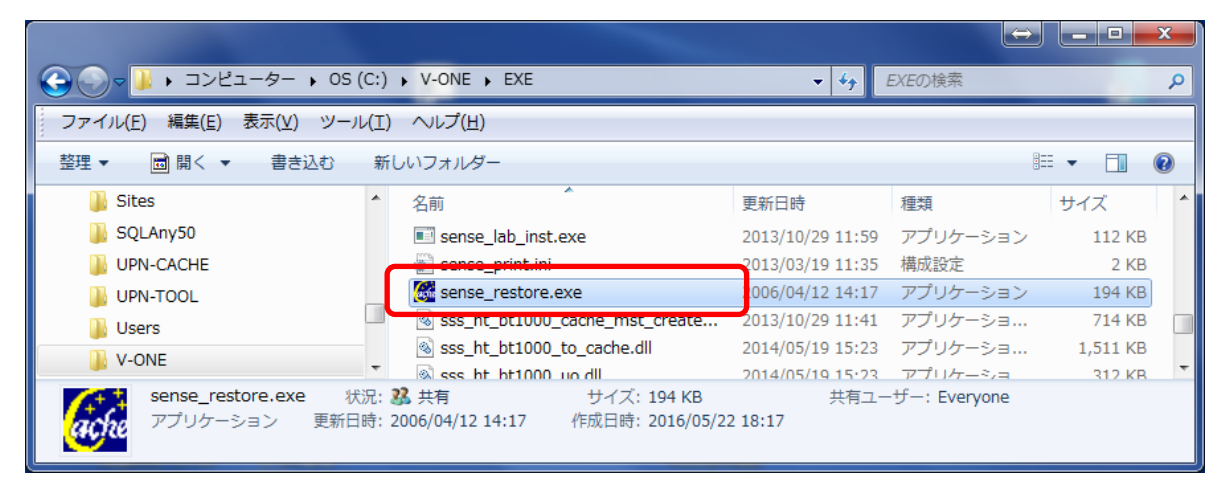

3. それぞれの項目を入力し実行 ボタンをクリックします

| 🔀 Cache System (SHARPl>*UP600S/700S対応版) 😂 🗖 🗖 💌 🏹         |                 |
|-----------------------------------------------------------|-----------------|
| データベース復元                                                  |                 |
| バックアップ最終日付 2018/11/12 11:08:21                            |                 |
| <sup>N*</sup> ,                                           |                 |
| C:¥V-ONE¥DB_BAK                                           | - ハックアックノアイル保住元 |
| ファイル名<br>CACHE_V_ONE_20181112_BAK                         | バックアップファイルタ     |
| N*ックアッフ*2<br>□ 実行                                         |                 |
| サーハ <sup>*</sup> ー上のコヒ <sup>*</sup> ー先フォルタ <sup>*</sup> 2 |                 |
| 7711名                                                     |                 |
|                                                           |                 |
|                                                           |                 |
| 実行閉じる                                                     |                 |
|                                                           |                 |

4. 確認目メッセージが表示されます。それぞれ はい ボタンをクリックします 復元が完了したら OK ボタンをクリックし、V-ONE を再起動します 部門マスタや商品マスタにデータが入っていることを確認してください

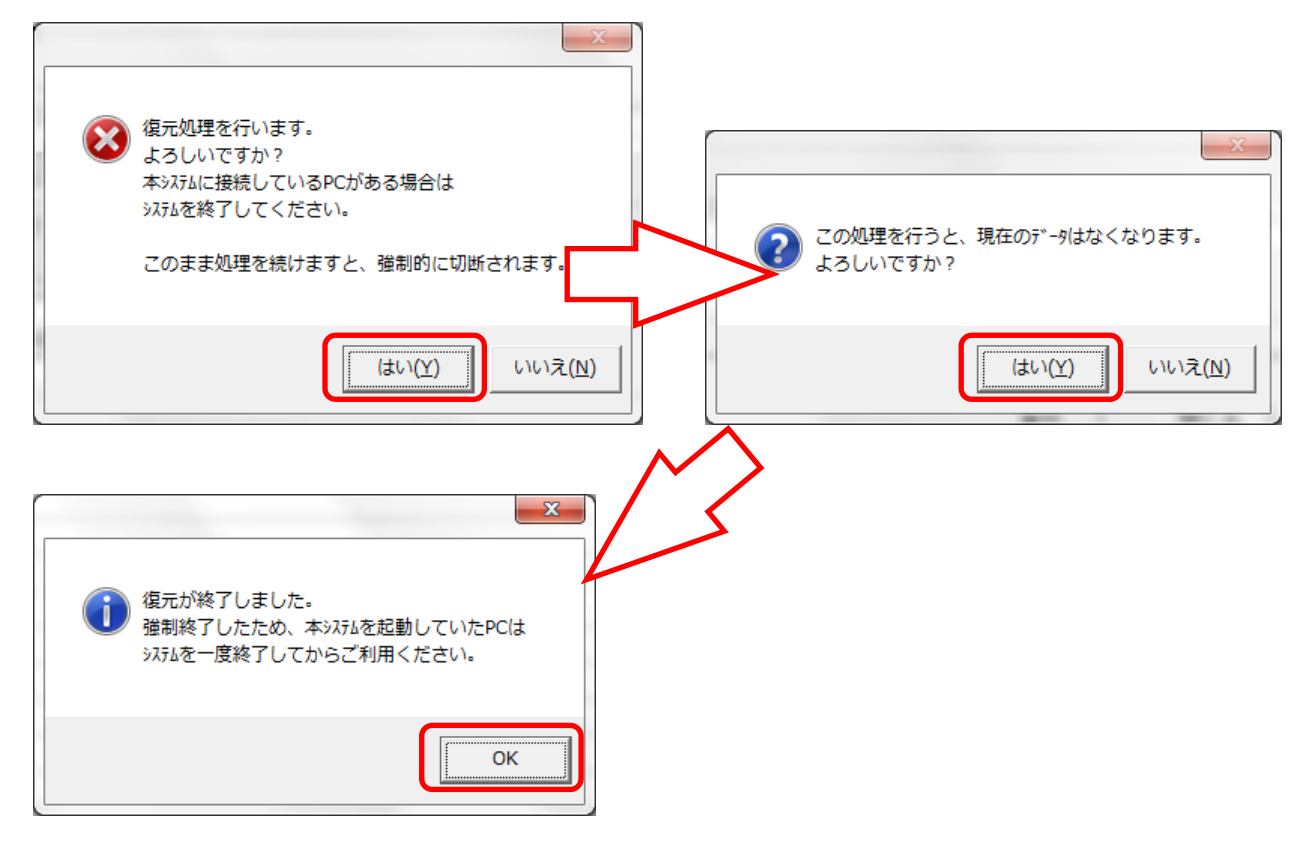